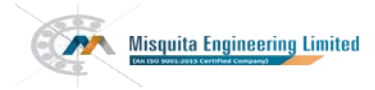

## NOTICE

NOTICE IS HEREBY GIVEN THAT THE 24TH ANNUAL GENERAL MEETING OF THE MEMBERS OF MISQUITA ENGINEERING LIMITED WILL BE HELD ON FRIDAY 30TH SEPTEMBER 2022 AT 04.30 PM AT DINA BANQUET HALL, HOTEL MIRAMAR, NEAR KAMAT KINARA, CARANZALEM GOA. 403002 TO TRANSACT THE FOLLOWING BUSINESS.

#### **ORDINARY BUSINESS:**

#### Item No. 1.

Adoption of financial statements:

To receive, consider and adopt the audited financial for the financial year ended on that date and the Reports of the Directors and the Auditors thereon.

#### Item No. 2.

To re-appoint Mr. Desiderio Anthony Misquita (DIN: 08956087) who retires by rotation & being eligible offers himself for re-appointment as Director:

**"RESOLVED THAT**, pursuant to the provisions of Section 152 (6) and other applicable provisions of the Companies Act, 2013 Mr. Desiderio Anthony Misquita (DIN: 08956087) who retires by rotation& being eligible offers himself for re-appointment as Director, be and is hereby re- appointed as a Director liable to retire by rotation."

#### SPECIAL BUSINESS:

#### Item No. 3

### Re-appointment of Mr. Noel Luizinho Quadros (DIN: 07794406) as an Independent Director.

To consider and if thought fit, to pass with or without modification(s), the following resolution as a Special Resolution:

"**RESOLVED THAT** pursuant to the provisions of Sections 149, 152 and other applicable provisions, if any, of the Companies Act, 2013("the Act") read with Schedule IV to the Act (including any statutory modification(s) or re-enactment(s) thereof, for the time being in force) and the Companies (Appointment and Qualification of Directors) Rules, 2014, as amended from time to time, and pursuant to the recommendation of the Nomination & Remuneration Committee and the Board of Directors, Mr. Noel Luizinho Quadros (DIN: 07794406), who has submitted a declaration that she meets the criteria for independence as provided under Section 149(6) of the Act and Regulation 16(1)(b) of the Securities Exchange Board of India (Listing Obligation and Disclosure Requirements) Regulations, 2015 and in respect of whom the Company has received a notice in writing under Section 160(1) of the Act, from a Member, signifying his intention to propose Mr. Noel Luizinho Quadros (DIN: 07794406) candidature for the office of Director, be and is hereby re-appointed as an Independent Director of the Company, not liable to retire by rotation, for a second term of five consecutive years commencing from 01<sup>st</sup> September 2022."

"**RESOLVED FURTHER THAT** the Board of Directors of the Company (including its committee thereof) and / or Company Secretary of the Company, be and are hereby authorized to do all such acts, deeds, matters and things as may be considered necessary, desirable or expedient to give effect to this resolution."

By order of the Board For Misquita Engineering Limited Sd/-Thomas Constance Avinash Misquita Managing Director DIN 00060846 DIN 00060932

Date: 07th September 2022 Place: Mumbai

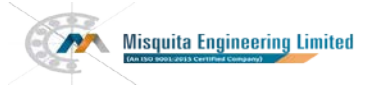

- 1. A shareholder entitled to attend and vote at the Annual General Meeting (AGM) is entitled to appoint a proxy to attend and vote on poll on behalf of him and the proxy need not be a member of the Company. The instrument of proxy in order to be effective, must be deposited at the Corporate Office of the Company, duly completed and signed, not less than 48 hours before the commencement of meeting. A person can act as proxy on behalf of shareholders not exceeding fifty (50) in number and holding in aggregate not more than 10% of the total share capital of the company.
- 2. Corporate shareholders intending to send their authorized representatives to attend the AGM are requested to send a certified copy of the board resolution authorizing their representative to attend and vote on their behalf at the AGM.
- 3. During the period beginning 24 hours before the time fixed for the commencement of the meeting and ending with the conclusion of the meeting, a member would be entitled to inspect the proxies lodged with the Company, at any time during the business hours of the Company, provided that not less than three days of notice in writing is given to the Company.
- 4. The register of directors and key managerial personnel and their shareholding maintained under Section 170 of the Companies Act, 2013, and the register of contracts or arrangements in which directors are interested, maintained under Section 189 of the Companies Act, 2013, will be available for inspection by the members at the AGM.
- 5. In terms of the provisions of section 152 of the Companies Act, 2013 Mr. Desiderio Anthony Misquita, Wholetime Director retires by rotation at the AGM and Mr. Noel Luizinho Quadros is proposed to be appointed for 2<sup>nd</sup> term, Nomination and Remuneration Committee and the Board of Directors of the Company recommend their re-appointment. Details of the Directors retiring by rotation/ seeking re- appointment at the ensuing meeting are provided in the Notice.
- 6. The cutoff date for dispatch of Annual Reports to shareholders is **02<sup>nd</sup> September 2022**.
- The Register of Members and the Share Transfer Books of the Company will remain closed from, Saturday, 24<sup>th</sup> September 2022 to Friday, 30th September 2022 (both days inclusive). For the purpose of Annual General Meeting for the financial year ended 31st March 2022.
- 8. Notice of the AGM along with the Annual Report 2021-2022 is also being sent through electronic mode to those Members whose email address is registered with the Company/ Depositories. Members may note that the Notice and Annual Report 2021-2022 will also be available on the Company's website www.misquitaengg.com website of the Stock Exchange, i.e. on BSE Limited at www.bseindia.com For receiving all communication (including Annual Report) from the Company electronically members are requested to register/update their email addresses with the relevant Depository Participant.
- 9. Pursuant to section 108 of the Companies Act, 2013, read with rules 20 of the Companies (Management and Administration) Rules, 2014 and regulation 44 of the SEBI (Listing Obligations and Disclosure Requirements) Regulations, 2015, the Company is pleased to offer voting by electronic means to the members to cast their votes electronically on all resolutions set forth in this notice. The detailed instructions for e-voting are given separately.
- 10. Shareholders/proxies are requested to bring their copies of the Annual Report to the AGM and the attendance slip duly filled in for attending the AGM.
- 11. Shareholders are requested to intimate, immediately, any change in their address or bank mandates to their depository participants with whom they are maintaining their demat accounts.
- 12. SEBI has mandated the submission of Permanent Account Number (PAN) by every participant in securities market. Members holding shares in electronic form are, therefore, requested to submit their PAN to their depository participants with whom they are maintaining their demat accounts.
- 13. Pursuant to section 72 of the Companies Act, 2013, members are entitled to make a nomination in respect of shares held by them. Members desirous of making a nomination, pursuant to the Rule 19(1) of the Companies (Share Capital and Debentures) Rules, 2014 are requested to send their requests in Form No. SH-13 to the Registrar and Transfer Agent of the Company. Further, members desirous of cancelling/varying nomination pursuant to the Rule 19 (9) of the Companies (Share Capital and Debentures) Rules, 2014, are requested to send their requests in Form No. SH-14, to the Registrar and Transfer Agent of the Company.

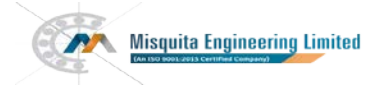

- 14. All documents referred to in the accompanying notice will be available for inspection at the corporate office of the company during business hours on all working days up to the date of declaration of the result of the 24th AGM of the Company.
- 15. In case of joint holders attending the AGM, the shareholder whose name appears as the first holder in the order of name appears as per the Register of Members of the Company will be entitled to vote.
- 16. The Route map to the venue of the AGM is published in the Annual Report.

THE INSTRUCTIONS FOR MEMBERS FOR REMOTE E-VOTING ARE AS UNDER:

The remote e-voting period begins on Tuesday, 27th September 2022 at 9.00 a.m. and will end on Thursday, 29th September 2022 at 5.00 p.m. The remote e-voting module shall be disabled by NSDL for voting thereafter. The Members, whose names appear in the Register of Members / Beneficial Owners as on the record date (cut-off date) i.e. 23rd September 2022, may cast their vote electronically. The voting right of shareholders shall be in proportion to their share in the paid-up equity share capital of the Company as on the cut-off date, being 23rd September 2022.

How do I vote electronically using NSDL e-Voting system?

The way to vote electronically on NSDL e-Voting system consists of "Two Steps" which are mentioned below:

## Step 1: Access to NSDL e-Voting system

A. Login method for e-Voting for Individual shareholders holding securities in demat mode

In terms of SEBI circular dated December 9, 2020 on e-Voting facility provided by Listed Companies, Individual shareholders holding securities in demat mode are allowed to vote through their demat account maintained with Depositories and Depository Participants. Shareholders are advised to update their mobile number and email Id in their demat accounts in order to access e- Voting facility. Login method for Individual shareholders holding securities in demat mode is given below:

| Type of Shareholders | Login Method                                                              |
|----------------------|---------------------------------------------------------------------------|
| Individual           | 1. Existing IDeAS user can visit the e-Services website of NSDL Viz.      |
| Shareholders holding | https://eservices.nsdl.com either on a Personal Computer or on a          |
| securities in demat  | mobile. On the e-Services home page click on the "Beneficial Owner"       |
| mode with NSDL.      | icon under "Login" which is available under 'IDeAS' section, this will    |
|                      | prompt you to enter your existing User ID and Password. After             |
|                      | successful authentication, you will be able to see e-Voting services      |
|                      | under Value added services. Click on "Access to e-Voting" under e-        |
|                      | Voting services and you will be able to see e-Voting page. Click on       |
|                      | company name or e-Voting service provider i.e. NSDL and you will be re-   |
|                      | directed to e-Voting website of NSDL for casting your vote during the     |
|                      | remote e-Voting period.                                                   |
|                      | 2. If you are not registered for IDeAS e-Services, option to register is  |
|                      | available at https://eservices.nsdl.com. Select "Register Unline for      |
|                      | IDEAS PORTAL OF CLICK at                                                  |
|                      | Nicit the e Veting website of NSDL Open web browser by tuning the         |
|                      | 5. VISIT THE E-VOLING WEDSITE OF NSDL. OPEN WED DIOWSET by typing the     |
|                      | Computer or on a mobile. Once the home page of e-Voting system is         |
|                      | launched click on the icon "Login" which is available under               |
|                      | 'Shareholder/Member' section A new screen will open You will have to      |
|                      | enter vour User ID (i.e. vour sixteen digit demat account number hold     |
|                      | with NSDL), Password/OTP and a Verification Code as shown on the          |
|                      | screen. After successful authentication, you will be redirected to NSDL   |
|                      | Depository site wherein you can see e-Voting page. Click on company       |
|                      | name or e-Voting service provider i.e. NSDL and you will be redirected to |
|                      | e-Voting website of NSDL for casting your vote during the remote e-       |
|                      | Voting period.                                                            |
|                      | 4. Shareholders/Members can also download NSDL Mobile App "NSDL           |
|                      | Speede" facility by scanning the QR code mentioned below for seamless     |
|                      | voting experience.                                                        |
|                      | https://play.google.com/store/apps/details?id=com.msf.NSDL.Android        |

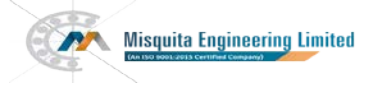

|                       | https://apps.apple.com/us/app/nsdl/id922834763?ls=1                        |  |  |  |
|-----------------------|----------------------------------------------------------------------------|--|--|--|
| Individual            | 1. Existing users who have opted for Easi / Easiest, they can login        |  |  |  |
| Shareholders holding  | through their user id and password. Option will be made available to       |  |  |  |
| securities in demat   | reach e-Voting page without any further authentication. The URL for        |  |  |  |
| mode with CDSL        | users to login to Easi / Easiest are                                       |  |  |  |
|                       | https://web.cdslindia.com/myeasi/home/login or www.cdslindia.com           |  |  |  |
|                       | 2 After successful login of Fasi/Fasiest the user will be also able to see |  |  |  |
|                       | the E Voting Menu. The Menu will have links of e- Voting service           |  |  |  |
|                       | provider i.e. NSDL. Click on NSDL to cast your vote.                       |  |  |  |
|                       | 3. If the user is not registered for Easi/Easiest, option to register is   |  |  |  |
|                       | available at                                                               |  |  |  |
|                       | https://web.cdslindia.com/myeasi/Registration/EasiRegistra tion            |  |  |  |
|                       | 4. Alternatively, the user can directly access e-Voting page by providing  |  |  |  |
|                       | demat Account Number and PAN No. from a link in www.cdslindia.com          |  |  |  |
|                       | home page. The system will authenticate the user by sending OTP on         |  |  |  |
|                       | registered Mobile & Email as recorded in the demat Account. After          |  |  |  |
|                       | successful authentication, user will be provided links for the respective  |  |  |  |
|                       | ESP i.e. NSDL where the e-Voting is in progress.                           |  |  |  |
| Individual            | You can also login using the login credentials of your demat account       |  |  |  |
| Shareholders (holding | through your Depository Participant registered with NSDL/CDSL for e-       |  |  |  |
| securities in demat   | Voting facility. upon logging in, you will be able to see e-Voting option. |  |  |  |
| mode) login through   | Click on e-Voting option, you will be redirected to NSDL/CDSL              |  |  |  |
| their depository      | Depository site after successful authentication, wherein you can see e-    |  |  |  |
| participants          | Voting feature. Click on company name or e-Voting service provider i.e.    |  |  |  |
| * *                   | NSDL and you will be redirected to e-Voting website of NSDL for casting    |  |  |  |
|                       | your vote during the remote e-Voting period                                |  |  |  |

Important note: Members who are unable to retrieve User ID/ Password are advised to use Forget User ID and Forget Password option available at abovementioned website.

Helpdesk for Individual Shareholders holding securities in demat mode for any technical issues related to login through Depository i.e. NSDL and CDSL.

| Login type |                      | Helpdesk details                                                    |
|------------|----------------------|---------------------------------------------------------------------|
| Individual | Shareholders holding | Members facing any technical issue in login can contact NSDL        |
| securities | in demat mode with   | helpdesk by sending a request at evoting@nsdl.co.in or call at toll |
| NSDL       |                      | free no.: 1800 1020 990 and 1800 22 44 30                           |
| Individual | Shareholders holding | Members facing any technical issue in login can contact CDSL        |
| securities | in demat mode with   | helpdesk by sending a request at helpdesk.evoting@cdslindia.com     |
| CDSL       |                      | 01 contact at 022- 25058758 01 022-25058542-45                      |

## B. Login Method for e-Voting shareholders other than Individual shareholders holding securities in demat mode and shareholders holding securities in physical mode.

## How to Log-in to NSDL e-Voting website?

- 1. Visit the e-Voting website of NSDL. Open web browser by typing the following URL: <u>https://www.evoting.nsdl.com/</u>either on a Personal Computer or on a mobile.
- 2 Once the home page of e-Voting system is launched, click on the icon "Login" which is available under 'Shareholder/Member' section.
- 3. A new screen will open. You will have to enter your User ID, your Password/OTP and a Verification Code as shown on the screen.

Alternatively, if you are registered for NSDL eservices i.e. IDEAS, you can log-in at <u>https://eservices.nsdl.com/</u> with your existing IDEAS login. Once you log-in to NSDL eservices after using your log-in credentials, click on e-Voting and you can proceed to Step 2 i.e. Cast your vote electronically.

4. Your User ID details are given below :

| Manner of holding shares i.e. Demat (NSDL or | Your User ID is: |
|----------------------------------------------|------------------|
| CDSL) or Physical                            |                  |
|                                              |                  |

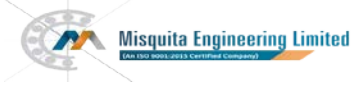

| a) For Members who hold shares in demat         | 8 Character DP ID followed by 8 Digit Client ID               |
|-------------------------------------------------|---------------------------------------------------------------|
| account with NSDL.                              | For example if your DP ID is IN300*** and Client ID is        |
|                                                 | 12****** then your user ID is IN300***12*****.                |
| b) For Members who hold shares in demat         | 16 Digit Beneficiary ID                                       |
| account with CDSL.                              |                                                               |
|                                                 | For example if your Beneficiary ID is 12**************** then |
|                                                 | your user ID is 12***********                                 |
| c) For Members holding shares in Physical Form. | EVEN Number followed by Folio Number registered with          |
|                                                 | the company                                                   |
|                                                 | For example if folio number is 001*** and EVEN is             |
|                                                 | 101456 then user ID is 101456001***                           |
|                                                 |                                                               |

5. Password details for shareholders other than Individual shareholders are given below:

a) If you are already registered for e-Voting, then you can user your existing password to login and cast your vote.

- b) If you are using NSDL e-Voting system for the first time, you will need to retrieve the 'initial password' which was communicated to you. Once you retrieve your 'initial password', you need to enter the 'initial password' and the system will force you to change your password.
- c) How to retrieve your 'initial password'?

(i) If your email ID is registered in your demat account or with the company, your 'initial password' is communicated to you on your email ID. Trace the email sent to you from NSDL from your mailbox. Open the email and open the attachment i.e. a .pdf file. Open the .pdf file. The password to open the .pdf file is your 8 digit client ID for NSDL account, last 8 digits of client ID for CDSL account or folio number for shares held in physical form. The .pdf file contains your 'User ID' and your 'initial password'.

(ii) If your email ID is not registered, please follow steps mentioned below in **process for those shareholders whose email ids are not registered.** 

6. If you are unable to retrieve or have not received the " Initial password" or have forgotten your password:

a) Click on "Forgot User Details/Password?" (If you are holding shares in your demat account with NSDL or CDSL) option available on <u>www.evoting.nsdl.com</u>.

b) Physical User Reset Password?" (If you are holding shares in physical mode) option available on www.evoting.nsdl.com.

c) If you are still unable to get the password by aforesaid two options, you can send a request at evoting@nsdl.co.in mentioning your demat account number/folio number, your PAN, your name and your registered address etc.

d) Members can also use the OTP (One Time Password) based login for casting the votes on the e-Voting system of NSDL.

- 7. After entering your password, tick on Agree to "Terms and Conditions" by selecting on the check box.
- 8. Now, you will have to click on "Login" button. 9. After you click on the "Login" button, Home page of e-Voting will open.

Step 2: Cast your vote electronically on NSDL e-Voting system.

How to cast your vote electronically on NSDL e-Voting system?

1. After successful login at Step 1, you will be able to see all the companies "EVEN" in which you are holding shares and whose voting cycle

2. Select "EVEN" of company for which you wish to cast your vote during the remote e-Voting period Now you are ready for e-Voting as the Voting page opens.

3. Cast your vote by selecting appropriate options i.e. assent or dissent, verify/modify the number of shares for which you wish to cast your vote and click on "Submit" and also "Confirm" when prompted.

4. Upon confirmation, the message "Vote cast successfully" will be displayed.

5. You can also take the printout of the votes cast by you by clicking on the print option on the confirmation page.

6. Once you confirm your vote on the resolution, you will not be allowed to modify your vote.

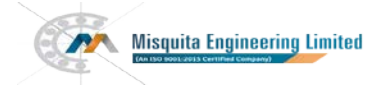

#### General Guidelines for shareholders

1. Institutional shareholders (i.e. other than individuals, HUF, NRI etc.) are required to send scanned copy (PDF/JPG Format) of the relevant Board Resolution/ Authority letter etc. with attested specimen signature of the duly authorized signatory(ies) who are authorized to vote, to the Scrutinizer by e-mail to csjayminmodi@gmail.com with a copy marked to evoting@nsdl.co.in.

2. It is strongly recommended not to share your password with any other person and take utmost care to keep your password confidential. Login to the e-voting website will be disabled upon five unsuccessful attempts to key in the correct password. In such an event, you will need to go through the "Forgot User Details/Password?" or "Physical User Reset Password?" option available on www.evoting.nsdl.com to reset the password.

3. In case of any queries, you may refer the Frequently Asked Questions (FAQs) for Shareholders and e-voting user manual for Shareholders available at the download section of www.evoting.nsdl.com or call on toll free no.: 1800 1020 990 and 1800 22 44 30 or send a request to NSDL at evoting@nsdl.co.in

Process for those shareholders whose email ids are not registered with the depositories/ company for procuring user id and password and registration of e mail ids for e-voting for the resolutions set out in this notice:

1. In case shares are held in physical mode please provide Folio No., Name of shareholder, scanned copy of the share certificate (front and back), PAN (self attested scanned copy of PAN card), AADHAR (self attested scanned copy of Aadhar Card) by email to info@misquitaengg.com

2. In case shares are held in demat mode, please provide DPID-CLID (16 digit DPID + CLID or 16 digit beneficiary ID), Name, client master or copy of Consolidated Account statement, PAN (self attested scanned copy of PAN card), AADHAR (self-attested scanned copy of Aadhar Card) to info@misquitaengg.com. If you are an Individual shareholder holding securities in demat mode, you are requested to refer to the login method explained at step 1 (A) i.e. Login method for e-Voting for Individual shareholders holding securities in demat mode.

3. Alternatively shareholder/members may send a request to evoting@nsdl.co.in for procuring user id and password for e-voting by providing above mentioned documents.

4. In terms of SEBI circular dated December 9, 2020 on e-Voting facility provided by Listed Companies, Individual shareholders holding securities in demat mode are allowed to vote through their demat account maintained with Depositories and Depository Participants. Shareholders are required to update their mobile number and email ID correctly in their demat account in order to access e-Voting facility.

| Name of the Director                                                                                           | Desiderio Misquita                                                                                                    | Noel Quadros                                                                                                    |
|----------------------------------------------------------------------------------------------------|----------------------------------------------------------------------------------------------------|----------------------------------------------------------------------------------------------------|
| Date of Birth                                                                                                  | 07/12/1993                                                                                                    | 10/04/1974                                                                                                    |
| Date of appointment                                                                                            | 10/11/2020                                                                                                    | 29/08/2022                                                                                                    |
| Expertise in specific functional area                                                                          | He has hands on experience in<br>managing all operations at the plant in<br>Goa and has worked on a number of<br>value addition projects. The Company<br>has benefited largely due to his efforts. | He has an experience of more<br>than 25 years in the field of manufacturing<br>and assembly lines of motors and parts used<br>for washing machines,<br>horizontal and vertical die casting machines,<br>etc. |
| Qualifications                                                                                                 | Mechanical Engineering in G.I.T.                                                                                                    | Bachelor of Business Administration from the<br>Newport University of California, USA,<br>Diploma in Production Engineering from the<br>Board of Technical Examinations, Goa.                                |
| Other Companies in which<br>Directorship is held as on March 31,<br>2022                                       | Nil                                                                                                    | Nil                                                                                                    |
| Chairman of Committees formed by<br>Board of Other Companies on which<br>he is a director as on March 31, 2022 | Nil                                                                                                    | Nil                                                                                                    |
| Members of Committees formed by<br>Board of Other Companies on which<br>he is a director as on March 31, 2022  | Nil                                                                                                    | Nil                                                                                                    |
| Shareholding in the Company as on March 31, 2022                                                               | 1,22,000                                                                                                    | Nil                                                                                                    |

Additional Information on Directors recommended for appointment/re-appointment as required under Regulation 36(3) of SEBI (Listing Obligations and Disclosure Requirements) Regulations, 2015.

| By order of the Board |
|-----------------------|
| a Engineering Limited |
| Sd/-                  |
| Gail Lucia Misquita   |
| Wholetime Director    |
| DIN 00060932          |
|                       |

Date: 07th September 2022 Place: Mumbai

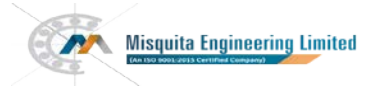

# EXPLANATORY STATEMENT PURSUANT TO SECTION 102(1) OF THE COMPANIES ACT, 2013.

# The following explanatory statement relating to the accompanying notice set out all material facts:

## Item No. 3

Mr. Noel Luizinho Quadros is a Non-Executive (Independent) Director of the Company. He joined the Board of Directors of the Company on 29/08/2017 as an Independent Director. Pursuant to the provisions of Sections 149, 152 and the Rules made there under read with Schedule IV of the Companies Act, 2013 an independent director can hold office for a term up to five consecutive years on the board of a company and he is eligible for re-appointment on passing of a Special Resolution by the Company subject to maximum of two consecutive terms.

Accordingly, the Members of the Company in the Annual General Meeting held in 2017 appointed Mr. Noel Luizinho Quadros as an Independent Director of the Company for a term of 5 years i.e. up to 28/08/2022 (first term).

In the opinion of the Board, Mr. Noel Luizinho Quadros fulfils the conditions for appointment of Independent Director as specified in the Act and the SEBI (Listing Obligations and Disclosure Requirements) Regulations, 2015 and is independent of the management.

His background and experience and contributions made by her during her tenure, the association of Mr. Ravindra Raghu Mesta would be beneficial to the Company and it is desirable to re-appoint Mr. Noel Luizinho Quadros as an Independent Director of the Company, not liable to retire by rotation, for a second term of five consecutive year's w.e.f. 01<sup>st</sup> September 2022.

The Board of Directors on the recommendation of the Nomination and Remuneration Committee and based on the performance evaluation, her background, experience and contribution made by her during her tenure with the Company, re-appointed subject to the approval of the Members at the ensuing AGM.

The Company has received notice in writing under the provisions of Section 160 of the Companies Act, 2013 from a Member proposing the candidature of Mr. Noel Luizinho Quadros for the office of Director of the Company.

Your Directors recommend resolution in item number 3 as Special Resolution for approval of the members.

None of the Directors, Key Managerial Personnel and their relatives thereof other than Mr. Ravindra Raghu Mesta has any concern or interest, financial or otherwise in the resolution set out in item number 4 of this notice.

By order of the Board For Misquita Engineering Limited Sd/- Sd/-Thomas Constance Avinash Misquita Managing Director DIN 00060846 DIN 00060932

Date: 07th September 2022 Place: Mumbai

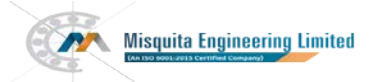

#### MISQUITA ENGINEERING LIMITED CIN: L74210GA1998PLC002537

Registered Address: 182/1 Vaiginim Vaddo Nachinol Aldona North Goa 403508.

Tel: +91-22-40101293

Website: www.misquitaengg.com Email: info@misquitaengg.com

ATTENDANCE SLIP

## TO BE COMPLETED AND HANDED OVER AT THE ENTRANCE OF THE MEETING

| Name and Address of Shareholder | Folio No. |
|---------------------------------|-----------|
| No. of Shares                   | Client ID |

I hereby record my presence at the 24th Annual General Meeting of the Company on Friday, the 30th day of September, 2022 at 4.30 pm at Dina Banquet Hall, Hotel Miramar, Near Kamat Kinara, Caranzalem Goa. 403002.

Signature of the Shareholder or Proxy

Email Address:

Note: Please fill up this attendance slip and hand it over at the entrance of the meeting hall. Members are requested to bring their copies of the Annual Report at the meeting.

## ELECTRONIC VOTING PARTICULARS

| Electronic Voting Event Number<br>(EVEN) | User ID | Password |
|------------------------------------------|---------|----------|
|                                          |         |          |

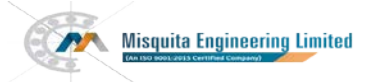

#### MISQUITA ENGINEERING LIMITED CIN: L74210GA1998PLC002537

Registered Address: 182/1 Vaiginim Vaddo Nachinol Aldona North Goa 403508.

Tel: +91-22-40101293

### Website: www.misquitaengg.com Email: info@misquitaengg.com

#### PROXY FORM

| Name of the Member(S):     |        |  |
|----------------------------|--------|--|
| <b>Registered Address:</b> |        |  |
| Email –id:                 |        |  |
| Folio No. Client ID:       | DP ID: |  |
| Folio No. Client ID:       | DP ID: |  |

I/We, being the member (s) of \_\_\_\_\_\_ shares of the above-named Company, hereby appoint

| Name:      |                |
|------------|----------------|
| Address:   |                |
| Email-id:  |                |
| Signature: | or failing him |
|            |                |
| Name:      |                |
| Address:   |                |
| Email-id:  |                |
| Signature: | or failing him |
|            |                |
| Name:      |                |
| Address:   |                |
| Email-id:  |                |
| Signature: | or failing him |

As my/our proxy to attend and vote (on a poll) for me/us and on my/our behalf at the 24TH Annual General Meeting of the Company on Friday, the 30th day of September, 2022 at 4.30 pm at Dina Banquet Hall, Hotel Miramar, Near Kamat Kinara, Caranzalem Goa. 403002 and at any adjournment thereof in respect of such Resolutions as are indicated below:

| Ite       | Resolutions                                                                                                    |     | Optional |  |
|-----------|----------------------------------------------------------------------------------------------------|-----|----------|--|
| nn<br>No. | Ordinary Business                                                                                                    | For | Against  |  |
| 1.        | To receive, consider and adopt the audited financial statements for the financial year ended on that date and the Reports of the Directors and the Auditors thereon. |     |          |  |
| 2         | To re-appoint Mr. Desiderio Anthony Misquita (DIN: 08956087) who retires by rotation & being eligible offers himself for re-appointment as Director:                 |     |          |  |
| Speci     | al Business                                                                                                    |     |          |  |
| 3         | Re-appointment of Mr. Noel Luizinho Quadros (DIN: 07794406) as an Independent Director                                                                               |     |          |  |
|           |                                                                                                    |     |          |  |

Note:

(i)This form of proxy in order to be effective should be duly completed and deposited at the registered office of the company, not less than 48 hours before the commencement of the meeting.

(ii)For the resolutions, explanatory statements and notes, please refer to the notice of 24<sup>th</sup> Annual General Meeting.

(iii)It is Optional to put 'X' in the appropriate column against the Resolutions indicated in the Box. If you leave the 'For' or 'Against' column blank against any or all resolution, your proxy will be entitled to vote in the manner as he / she thinks appropriate(iv)Please complete all details including details of member(s) in the above box before submission.

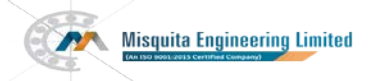

#### MISQUITA ENGINEERING LIMITED CIN: L74210GA1998PLC002537

Registered Address: 182/1 Vaiginim Vaddo Nachinol Aldona North Goa 403508.

Tel: +91-22-40101293

## Website: www.misquitaengg.com Email: info@misquitaengg.com

| ASSENT/ DISSENT FORM FOR VOTING ON AGM RESOLUTIONS |  |  |
|----------------------------------------------------|--|--|
| 1.Name(s)& Registered Address of the sole / first  |  |  |
| named member                                       |  |  |
| 2.Name(s) of the Joint-Holder(s):(if any)          |  |  |
| 3.                                                 |  |  |
| i)Registered Folio No:                             |  |  |
| ii)DPID No & Client ID No. (Applicable to members  |  |  |
| holding shares dematerialized form)                |  |  |
| 4. Number of Shares(s) held                        |  |  |

I/ We hereby exercise my/our vote in respect of the following resolutions to be passed for the business stated in the Notice of the 24<sup>th</sup> Annual General Meeting held on 30<sup>th</sup> September 2022, by conveying my/ our assent or dissent to the resolutions by placing tick ( $\sqrt{}$ ) mark in the appropriate box below:

| Ite              | Resolutions                                                               |     | Optional |  |
|------------------|---------------------------------------------------------------------------|-----|----------|--|
| m<br>No.         | Ordinary Business                                                         | For | Against  |  |
| 1.               | To receive, consider and adopt the audited financial statements for the   |     |          |  |
|                  | inancial year ended on that date and the Reports of the Directors and     |     |          |  |
|                  | the Auditors thereon.                                                     |     |          |  |
| 2                | To re-appoint Mr. Desiderio Anthony Misquita (DIN: 08956087) who          |     |          |  |
|                  | retires by rotation & being eligible offers himself for re-appointment as |     |          |  |
|                  | Director:                                                                 |     |          |  |
| Special Business |                                                                           |     |          |  |
| 3                | Re-appointment of Mr. Noel Luizinho Quadros (DIN: 07794406) as an         |     |          |  |
|                  | Independent Director                                                      |     |          |  |

Place Date

Signature of the Shareholder Authorized Representative

Notes:

i) If you opt to cast your vote by e-voting, there is no need to fill up and sign this form.ii) Last date for receipt of Assent/ Dissent Form is 5.00 pm on 29th September 2022.iii) Please read the instructions printed overleaf carefully before exercising your vote.

## General Instructions:

1. Shareholders have option to vote either through e-voting i.e. electronic means or to convey assent / dissent. If a shareholder has opted for physical Assent/Dissent Form, then he/she should not vote by e-voting advice versa. However, in case Shareholders cast their vote through physical assent/dissent form and e-voting, then vote cast through e-voting shall be considered as invalid.

2. The notice of Annual General Meeting is e-mailed to the members whose names appear on the Register of Members as on  $02^{nd}$  September 2022 and voting rights shall be reckoned on the paid-up value of the shares registered in the name of the shareholders as on  $23^{rd}$  September 2022.

3. Voting through physical assent/ dissent form cannot be exercised by a proxy. However, corporate and institutional shareholders shall be entitled to vote through their authorized representatives with proof of their authorization, as stated below.

## Instructions for voting physically on Assent / Dissent Form:

1. A member desiring to exercise vote by Assent/Dissent should complete this Form (no other form or photocopy thereof is permitted) and send it to the Scrutinizer, at their cost to reach the Scrutinizer at the registered office of the Company on or before the close of working hours i.e. 5.00 pm on 29th September 2022. All Forms received after this date will be strictly treated as if the reply from such Member has not been received.

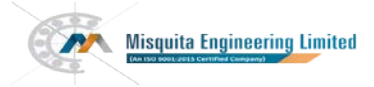

2. This Form should be completed and signed by the Shareholder (as per the specimen signature registered with the Company/ Depository Participants). In case of joint holding, this Form should be completed and signed by the first named Share holder and in his absence, by the next named Shareholder.

3. In respect of shares held by corporate and institutional shareholders (companies, trusts, societies etc.) the completed Assent/ Dissent Form should be accompanied by a certified copy of the relevant Board Resolution/ appropriate authorization, with the specimen signature(s) of the authorized signatory (ies) duly attested.

4. The consent must be accorded by recording the assent in the column "FOR" or dissent in the column "AGAINST" by placing a tick mark ( $\sqrt{}$ ) in the appropriate column in the Form. The assent or dissent received in any other form shall not be considered valid.

5. Members are requested to fill the Form in indelible ink and avoid filling it by using erasable writing medium(s) like pencil.

6. There will be one Assent/ Dissent Form for every folio / Client id irrespective of the number of joint holders.

7. A member may request for a duplicate Assent/ Dissent Form, if so required and the same duly completed should reach the Scrutinizer not later than the specified under instruction No.1 above.

8. Members are requested not to send any other paper along with the Assent / Dissent Form. They are also requested not to write anything in the Assent/ Dissent form except giving their assent or dissent and putting their signature. If any such other paper is sent the same will be destroyed by the Scrutinizer.

9. The Scrutinizers decision on the validity of the Assent/ Dissent Form will be final and binding. Incomplete, unsigned or incorrectly ticked Assent/ Dissent Forms will be rejected.

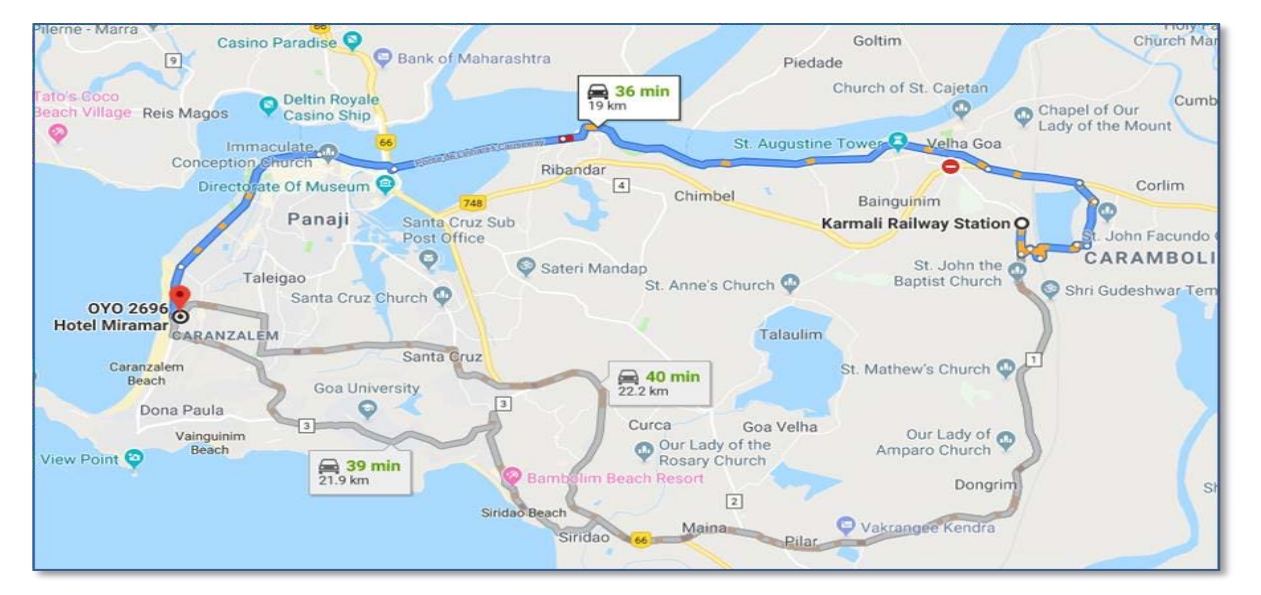

## ROUTE MAP OF THE AGM VENUE